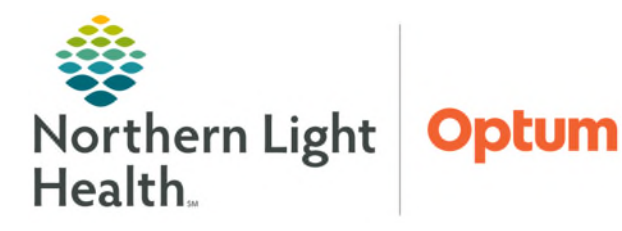

## From the Office of Health Informatics Cerner Millennium Dynamic Documentation Changes Clinical Entry Workspace

June 27, 2025

Clinical Entry Workspace is part of Oracle Cerner's Integrated Charting developed to increase documentation efficiency for the entire clinical team. Dynamic Documentation components are relocated from the MPage Component Menu into Clinical Entry Workspace, located on the right side of the screen.

#### **BEFORE Clinical Entry Workspace**

HPI, ROS, PE, A/P are available in Components Menu on the right side of the screen if the provider created a third column.

| 🔹 🏫 Provider Vie                               | w                                       |                                  |                     |                      |             |      | 🔀 Full screen 🗧 Print 🥝 I min               |  |  |  |
|------------------------------------------------|-----------------------------------------|----------------------------------|---------------------|----------------------|-------------|------|---------------------------------------------|--|--|--|
| Inpatient 2018 ×    Disd                       | • • • a<br>harge x    Ambulatory 2018 x | Patient Info & Story 🗙 🍴 Primary | Care Quick Orders 🗙 | II WH Quick Orders X | ; +         |      | 🌲 🖲 📾 🖩 🜲 Watch 💊 🛐 Q. /                    |  |  |  |
| 1                                              | Clinical Charge Entry                   |                                  |                     |                      |             |      | * History of Present Illness Selected Visit |  |  |  |
| Astory of Present Illness<br>Review of Systems | Primary Insurance:BC FEDERAL XX 0       |                                  |                     |                      |             |      | Fort - Size - B J U A- 1: = = = = =         |  |  |  |
| bjective/Physical Exam                         | Encounter Charge History                |                                  |                     |                      |             |      |                                             |  |  |  |
| ussessment and Plan                            | Date 🕹 Code Description                 | Performing/Re Supervising        | Pr Note             | This Visit Problem   | Charge Acti | View |                                             |  |  |  |
| Clinical Charge Entry                          | Unsubmitted (7)                         |                                  |                     |                      |             |      | Save                                        |  |  |  |
| ode Status                                     | 3AN 22 No C +                           | ELLIOTT , ROW                    | No Note             | ++                   | Add         | >    |                                             |  |  |  |
| U Uberation Bundle                             | JAN 21 No C                             | ELLIOTT , ROW                    | No Note             | +                    | Add         | >    | Deview of Surfaces                          |  |  |  |
| hief Complaint                                 | 3AN 20 No C                             | ELLIOTT , ROW                    | No Note             |                      | Add         | >    | Review of Systems Selected visit I          |  |  |  |
| lergies (2)                                    | JAN 19 No C                             | ELLIOTT, ROW                     | No Note             |                      | Add         | 2    |                                             |  |  |  |
| are Team                                       | JAN 18. No C                            | ELLIOTT , ROW                    | No Note             |                      | Add         | >    | Pont · Sus · B I U A· E E E E B             |  |  |  |
| hart Assist (0)                                | JAN 17, No C                            | ELLIOTT , ROW                    | No Note             | -                    | Add         | >    |                                             |  |  |  |
| roblem List                                    | JAN 16 No C                             | ELLIOTT, ROW                     | No Note             | -                    | Add         | >    |                                             |  |  |  |
| Jocuments                                      | · Submitted (0)                         |                                  |                     |                      |             |      |                                             |  |  |  |

AFTER Clinical Entry Workspace One Time Set Up per MPage is Completed

|                                                                                                    |                                                                                                    |                                                                                                    | 💱 Full screen 🗧 Print 🕑 3 minutes ago                                                                                            |
|----------------------------------------------------------------------------------------------------|----------------------------------------------------------------------------------------------------|----------------------------------------------------------------------------------------------------|----------------------------------------------------------------------------------------------------|
| 🗧 👌 👻 🏫 Provider Vi                                                                                                    | ew                                                                                                    | 5₫ Fu                                                                                                    | 🌲 💿 📾 💿 🜲 No Severity 💊 🚺 🔍 🖾 🗐 🗐                                                                                                |
| A D A D A D A D A D A D A D A D A D A D                                                                                                    | Code Status                                                                                                    | 🜲 o 📾 o 🕹. No Severity                                                                                                    | Entry O<br>Clinical Entry<br>Settings                                                                                            |
| Code Status<br>Chief Complaint<br>Allergies (9)                                                                                                    | CODE STATUS                                                                                                    | Clinical Entry                                                                                                    | History of Present Illness 5                                                                                                    |
| Care Team<br>Chart Assist (0)<br>Problem List<br>Documents<br>Home Medications<br>Medications<br>Vital Signs<br>Intake and Output<br>Lines/Tubes/Drains | Information Source: Patient Code Status (Cardiopulmonary Arrest Only): Full Resuscitation Start Date/Time: 01/17/25 9:08:00 EST BEFORE SETTINGS CHANGE Note: 1. Code Status and Treatment Restrictions are provider orders for two SEPARATE situations. 2. Code Status order detail applies ONLY to patients th cardiopulmonary arrest. 3. Treatment Restrictions order detail applies ONLY to patients who are NOT in cardiopulmonary arrest. | Charting<br>Add Form Form Browser<br>View Forms: Last 15 V T Filter<br>Adult Ambulatory Intake View<br>Completed<br>Jan 10, 2025, 14/26 ALMON, MICHELEP<br>Adult Ambulatory Intake View<br>Completed | ▲-   := ::: ●{       AFTER SETTINGS       CHANGE       Sive       Review of Systems       Font       Size       A-   := :::   ●{ |
| ICU Liberation Bundle<br>Labs Flowsheet<br>Microbiology<br>Pathology                                                                                    | Chief Complaint Selected Visit 📀                                                                                                    | Jan 10. 2025, 12:24 MCBRADY., JESSICA D<br>Vitals and Measurements<br>Completed<br>Jan 10. 2025, 12:23 MCBRADY., JESSICA D<br>VBH SAFE-T w/ CSSRS Initial A                                          | Save                                                                                                    |

NOTE: HPI, ROS, PE, A/P are relocated from the MPage Components Menu to Clinical Entry Workspace.

#### Setting Up Clinical Entry Workspace

- Follow the steps below, one time, for each MPage used (e.g. Inpatient 2018, Ambulatory 2018, ED Workflow, and Discharge).
- STEP 1:In Provider View, open the appropriate MPage. (e.g. Inpatient 2018, Ambulatory 2018, ED<br/>Workflow, Inpatient Workflow, and Discharge).
- **<u>STEP2</u>**: Use **Toggle Workspace** to **Open** or **Close** Clinical Entry Workspace.

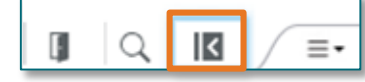

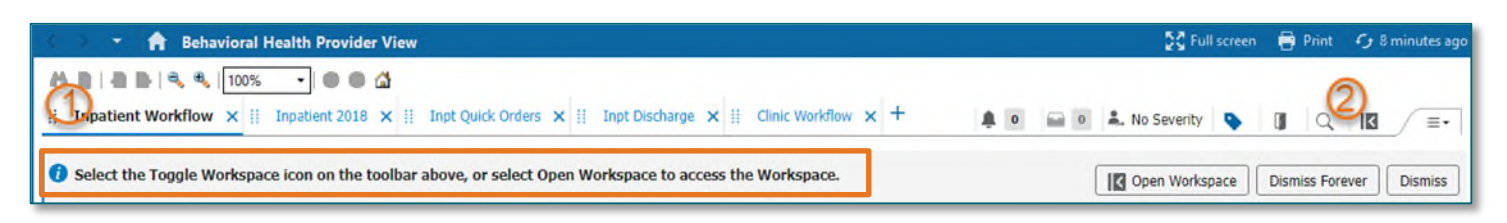

- <u>NOTE</u>: Open Workspace, Dismiss Forever, and Dismiss buttons are only seen the first time a user opens Provider View and has never opened Clinical Entry Workspace.
- **<u>STEP 3</u>**: Click the **Settings** button.
- **<u>STEP 4</u>**: Select **Documentations** component first.
- <u>STEP 5</u>: Click, **Drag and drop** the documentation components to the desired order.
- **<u>STEP 6</u>**: Click **Apply** to save the changes.
- **STEP 7:** The **Exit door** in the **Toolbar MUST BE USED** when leaving **PowerChart/FirstNet** after making customizations to preserve the changes.

#### **Additional Functionality**

Use the **Gear** icon <sup>22</sup> to change the **width** of the **Clinical Entry Workspace** or **Hide Workspace**.

NOTE: Click here for more information about Clinical Entry Workspace.

| En                                                                                                    | try                                                                                                    |                                      |
|----------------------------------------------------------------------------------------------------|----------------------------------------------------------------------------------------------------|--------------------------------------|
| Clinio                                                                                                    | cal Entry                                                                                                    |                                      |
|                                                                                                    | G                                                                                                    | Settings                             |
| -                                                                                                    |                                                                                                    | ~                                    |
| Cha                                                                                                    |                                                                                                    | ^                                    |
| Ade                                                                                                    | Order                                                                                                    |                                      |
| -                                                                                                    | Charting components first                                                                                                    |                                      |
| Vev                                                                                                    | Documentation components                                                                                                    | s first                              |
| + W                                                                                                    | Documentation Component                                                                                                    | Settings                             |
| 5                                                                                                    | Drag the components to reorde                                                                                                    | r.                                   |
| -ar                                                                                                    |                                                                                                    | Visible                              |
| N D.P.                                                                                                    |                                                                                                    |                                      |
| Co                                                                                                    | II Review of Systems                                                                                                    | <b>v</b>                             |
| Co                                                                                                    | Review of Systems     Subjective/History of Present                                                                                                    |                                      |
| Co<br>Jar                                                                                                    | Review of Systems     Subjective/History of Present                                                                                                    | t Illness 🗹                          |
| Co<br>Jar<br>• Di<br>Co                                                                                                    | II Review of Systems           II Subjective/History of Present           II Mental Status                                                                                                    | t Illness 🗹                          |
| Co<br>Jar<br>Di<br>Co<br>Jar                                                                                                    | Review of Systems     Subjective/History of Presen     Mental Status     Assessment and Plan                                                                                                    | t Illness 🗹                          |
| Co<br>Jar<br>Di<br>Co<br>Jar                                                                                                    | Review of Systems     Subjective/History of Presen     Mental Status     Assessment and Plan                                                                                                    | t Illness 🗹                          |
| CO<br>Jar<br>Di<br>CO<br>Jar<br>Di<br>CO<br>Jar                                                                                                    | II Review of Systems         II Subjective/History of Present         II Mental Status         II Assessment and Plan         II Apply                                                                                                    | t Illness 🗹                          |
| Co<br>Jar<br>Di<br>Co<br>Jar<br>Di<br>Co<br>Jar                                                                                                    | I Review of Systems I Subjective/History of Presen Mental Status Assessment and Plan Apply scharge Planni View P2                                                                                                    | t Illness 🗹                          |
| Co<br>Jar<br>• Di<br>Co<br>Jar<br>• Di<br>Co<br>Jar                                                                                                    | II Review of Systems II Subjective/History of Presen II Mental Status II Assessment and Plan Apply Scharge Planni View [2]                                                                                                    | t Illness 2                          |
| Co<br>Jar<br>Di<br>Co<br>Jar<br>Di<br>Co<br>Jar<br>Di<br>Co<br>Jar                                                                                                    | II Review of Systems II Subjective/History of Presen II Mental Status II Assessment and Plan Comparison Apply scharge Planni View Completed 13, 2025, 12:47 ELLIOTT, ROWENA                                                                                                    | t Illness 2<br>Cancel<br>Modify<br>E |
| Co<br>Jar<br>Di<br>Co<br>Jar<br>Co<br>Jar<br>Di<br>Co<br>Jar<br>Jan<br>View                                                                                                    | II Review of Systems<br>II Subjective/History of Presen<br>II Mental Status<br>II Assessment and Plan<br>Completed<br>13, 2025, 12:147 ELLIOTT, ROWENA<br>All Forms (This Visit)                                                                                                    | Cancel<br>Modify<br>E                |
| Co<br>Jar<br>Di<br>Co<br>Jar<br>Di<br>Co<br>Jar<br>Di<br>Co<br>Jar<br>View                                                                                                    | I Review of Systems I Subjective/History of Presen I Mental Status I Assessment and Plan Completed 13, 2025, 12:47 ELLIOTT, ROWENA All Forms (This Visit) Completed Completed C | Cancel<br>Modify                     |
| <ul> <li>Di</li> <li>Co</li> <li>Jar</li> <li>Di</li> <li>Co</li> <li>Jar</li> <li>Di</li> <li>Co</li> <li>Jar</li> <li>Di</li> <li>Co</li> <li>Jar</li> <li>View</li> <li>Cevi</li> </ul> | II Review of Systems<br>II Subjective/History of Presen<br>II Mental Status<br>II Assessment and Plan<br>Completed<br>13, 2025, 12:147 ELLIOTT, ROWENA<br>All Forms (This Visit)<br>ew of Systems                                                                                                    | Cancel<br>Modify<br>E                |

### Editing Custom Auto Text from Clinical Entry Workspace

- > Custom auto text dropdowns can be edited from Clinical Entry Workspace.
  - While using a **custom auto text** (created by the user),
    - click Edit to:
      - Modify existing dropdown options
      - Add a new option
      - Remove an option
  - Click **Apply** to save the changes.

| Review of Systems                  |                                                                                                    |     |  |  |  |  |  |
|------------------------------------|----------------------------------------------------------------------------------------------------|-----|--|--|--|--|--|
| Tahoma - 9 -  <br>©⊷[              | ★ → B I <u>U</u> <del>S</del> <u>A</u> =   =                                                                                                    | *** |  |  |  |  |  |
| Customize your auto text dropdowns | <ul> <li>Image: Constraint of the second second</li></ul> |     |  |  |  |  |  |
| Last Saved: Apr 09, 2025 10:50     | Dropdown option 2<br>Dropdown option 3                                                                                                    | ave |  |  |  |  |  |
| Assessment and Plan                | Edit                                                                                                    | 5   |  |  |  |  |  |
| Font - Size -                      | Apply Cancel                                                                                                    | ;=  |  |  |  |  |  |

# <u>NOTE</u>: If an auto text is not working within Clinical Entry Workspace, open the dynamic documentation note and insert the auto text within the body of the note.

For questions regarding process and/or policies, please contact your unit's Clinical Educator. For questions regarding workflow, please <u>place a ticket</u> to Health Informatics. For any other questions please contact the Customer Support Center at: 207-973-7728 or 1-888-827-7728.